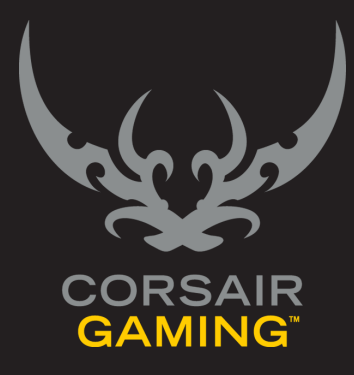

## CORSAIR GAMING RGB MOUSE

SOFTWARE QUICK START GUIDE

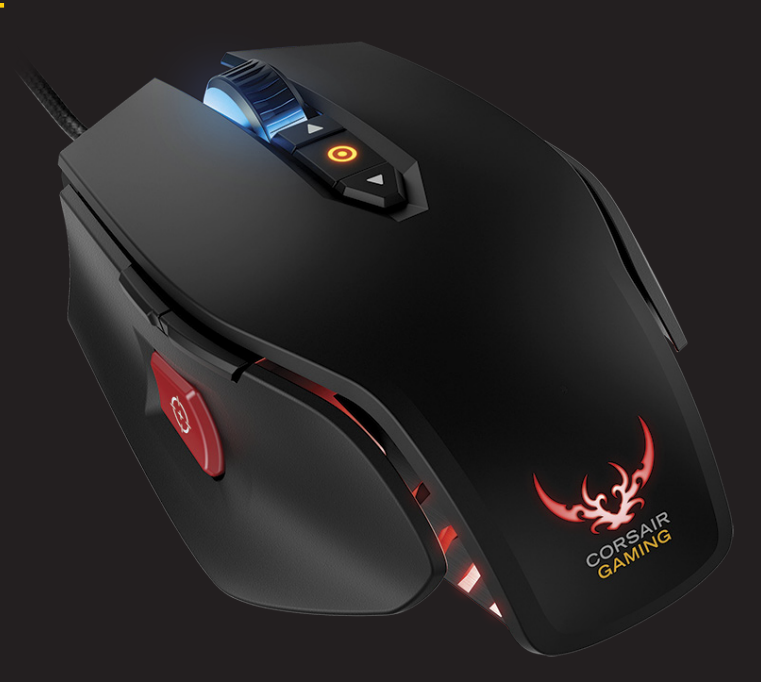

| TABLE OF CONTENTS                   |                                                    |                            |
|-------------------------------------|----------------------------------------------------|----------------------------|
| INTRODUCTION                        |                                                    | 1                          |
|                                     | Installing Corsair Gaming hardware and software    | 2                          |
|                                     | Updating Firmware                                  | 3                          |
| UNDERSTANDING<br>PROFILES AND MODES | Understanding Profiles and Modes                   | 4                          |
| MAKING YOUR FIRST                   | Making your First Customizations                   | 5                          |
| CUSTOMIZATIONS                      | Customizing Lighting                               | 6                          |
|                                     | Clearing the default lighting                      | 6                          |
|                                     | Customizing Background Lighting for a Single Light | 7                          |
|                                     | Customizing Performance                            | 8                          |
| MAKING ADVANCED<br>CUSTOMIZATIONS   | 9 Making Advanced Customizations                   | 9                          |
| OBTAINING SUPPORT                   | 1 Obtaining Support                                |                            |
|                                     | Help                                               | 11                         |
|                                     |                                                    |                            |
|                                     |                                                    |                            |
|                                     |                                                    |                            |
|                                     |                                                    |                            |
|                                     |                                                    |                            |
|                                     |                                                    |                            |
|                                     | CODSAID GAMING DGR MOUSE (                         |                            |
|                                     |                                                    | Set MARE GOLOR START SUIDE |

| INTRODUCTION | Welcome to your Corsair Gaming mouse. The<br>following quick start guide will help you get your<br>Corsair Gaming mouse and Corsair Utility Engine<br>software up and running right away. You'll find more<br>in-depth information on advanced features in the full<br>User Manual. |
|--------------|----------------------------------------------------------------------------------------------------|
|              | CORSAIR GAMING RGB MOUSE SOFTWARE QUICK START GUIDE                                                                                                    |

| INTRODUCTION |                                                                                                    |
|--------------|----------------------------------------------------------------------------------------------------|
|              | <ul> <li>Turn on your computer.</li> <li>Connect the USB cable on the mouse to your computer.</li> <li>Install the Corsair Utility Engine software.</li> <li>After installation, start the Corsair Utility Engine.</li> </ul> |
|              | CORSAIR GAMING RGB MOUSE SOFTWARE QUICK START GUIDE                                                                                                    |
|              |                                                                                                    |

| UPDATING FIRMWARE | <ul> <li>Keeping your Corsair Gaming mouse's firmware up-<br/>to-date helps make sure you have the latest features<br/>and updates from Corsair.</li> <li>To update your firmware,</li> <li>1. In the Corsair Utility Engine, click Settings and<br/>then click Device.</li> <li>2. In the Device Settings section, click Update<br/>Firmware.</li> <li>3. The Firmware Update dialog box appears.<br/>Click Please download the latest firmware by<br/>clicking this link and saving the firmware.</li> <li>4. Your browser should download the firmware<br/>as a zip file. Once the firmware zip file has<br/>been downloaded, extract the contents of the<br/>zip file to a location on your computer.</li> <li>5. In the Corsair Utility Engine, click Browse.</li> <li>6. The Select firmware image dialog box appears.<br/>Browse to the location of the firmware file, click<br/>Open, and then click Update.</li> <li>7. When the update is complete, click Close<br/>and then verify that the new firmware version</li> </ul> |
|-------------------|----------------------------------------------------------------------------------------------------|
|                   | appears in the <b>Device</b> tab.                                                                                                    |

| UNDERSTANDING<br>PROFILES AND MODES |                                                                                                    |
|-------------------------------------|----------------------------------------------------------------------------------------------------|
|                                     | <ul> <li>To get the most from your Corsair Gaming mouse,<br/>it's important to understand how profiles and modes<br/>work.</li> <li>A profile is group of settings tied to a specific<br/>program or application.</li> <li>A mode is a group of button assignments,<br/>lighting effects, and performance settings that<br/>can be used with a profile.</li> <li>A profile starts when an application opens and stays<br/>active while the application is running. You can<br/>switch modes on the fly within a game.</li> <li>One of the great things about Corsair Utility Engine<br/>is that you can have several modes within a profile<br/>to allow you to customize your mouse to fit your<br/>style of play at the time. For example, in an online<br/>multiplayer fantasy game, you may have two<br/>different characters, a warrior and a mage, and you<br/>may want to have different DPI settings, different<br/>lighting effects, or different button assignments for<br/>those characters, even though they're tied to the<br/>same game.</li> <li>We'll take a look at how this works in practice in a<br/>little bit.</li> </ul> |
|                                     | CORSAIR GAMING RGB MOUSE SOFTWARE QUICK START GUIDE                                                                                                    |

| MAKING YOUR FIRST<br>CUSTOMIZATIONS |                                                                                                    |
|-------------------------------------|----------------------------------------------------------------------------------------------------|
|                                     | When you install the Corsair Utility Engine, a default<br>profile with a single mode is created. The default<br>profile is active when no custom profile linked to Call<br>of Duty*, when you launch the game, its profile<br>starts. When you wit the game, the default profile<br>becomes active again.<br>For more information about profiles and modes see<br>the User Manual. You can get started right away,<br>customizing the default profile by changing button<br>assignments, changing performance settings, and<br>adding lighting effects.<br>If you have multiple compatible Corsair Gaming<br>devices in use, select the device you want to<br>customize by clicking its icon in the lower right. |
|                                     | CORSAIR GAMING RGB MOUSE SOFTWARE QUICK START GUIDE                                                                                                    |

| MAKING YOUR FIRST<br>CUSTOMIZATIONS |                                                                                                    |                                                                                                    |
|-------------------------------------|----------------------------------------------------------------------------------------------------|----------------------------------------------------------------------------------------------------|
| CUSTOMIZING LIGHTING                | You can configure several different types of lighting<br>for your Corsair Gaming devices. One of the most<br>common types of light effects is background lighting,<br>which is used to provide lighting effects when no<br>other lighting is active. You can apply background<br>lighting to single lights, multiple lights at once, or to<br>predefined or custom groups.                         | • The lighting for the scroll wheel and logo<br>should turn off, though the DPI light will<br>remain lit. For more information on how the<br>DPI light works, see <i>DPI Lighting</i> in the User<br>Manual. |
|                                     | CLEARING THE DEFAULT LIGHTING                                                                                                    |                                                                                                    |
|                                     | By default, the Corsair M65 RGB mouse has<br>background lighting assigned to the group called<br>All, which includes the lights under the scroll wheel<br>and the Corsair logo. When you create a new profile,<br>the default mode for the profile will also have these<br>settings. If you want to remove the default lighting to<br>add your own customizations, perform the following<br>steps. |                                                                                                    |
|                                     | In the Corsair Utility Engine,                                                                                                    |                                                                                                    |
|                                     | Click <b>Profiles</b> and then click <b>Lighting</b> .                                                                                                    |                                                                                                    |
|                                     | An image of the mouse appears in the Lighting tab. In the bar above the mouse image, click <b>All</b> .                                                                                                    |                                                                                                    |
|                                     | <ul> <li>All the lights in the image will be highlighted.<br/>Right-click one of the buttons and then click<br/>Clear.</li> </ul>                                                                                                    |                                                                                                    |
|                                     |                                                                                                    | B MOUSE SOFTWARE QUICK START GUIDE                                                                                                    |

| MAKING YOUR FIRST<br>CUSTOMIZATIONS |                                                                                                    |                                         |
|-------------------------------------|----------------------------------------------------------------------------------------------------|-----------------------------------------|
| CUSTOMIZING LIGHTING<br>(Continued) | CUSTOMIZING BACKGROUND LIGHTING FOR A<br>SINGLE LIGHT                                                                                                    |                                         |
|                                     | In the Corsair Utility Engine,                                                                                                    |                                         |
|                                     | 1. Click <b>Profiles</b> and then click <b>Lighting</b> .                                                                                                    |                                         |
|                                     | <ol> <li>An image of the mouse appears in the<br/>Lighting tab. In the image, click the light you<br/>want to assign a lighting to.</li> </ol>                                                                                                    |                                         |
|                                     | <ol> <li>In the device image, the light appears<br/>highlighted.</li> </ol>                                                                                                    | × <b>1</b>                              |
|                                     | 4. Beneath the device image, in the color palette, click a color you want to use for background lighting. If you want to add additional colors to the palette, see Selecting a Color for a Light in the User Manual. In the device image, the light will change to color you selected. | Figure 1 - The Background Color Palette |
|                                     |                                                                                                    |                                         |
|                                     |                                                                                                    |                                         |
|                                     |                                                                                                    |                                         |
|                                     | CORSAIR GAMING R                                                                                                    | GB MOUSE SOFTWARE QUICK START GUIDE     |

| MAKING YOUR FIRST |                                                                                                    |                                                                                |
|-------------------|----------------------------------------------------------------------------------------------------|--------------------------------------------------------------------------------|
|                   |                                                                                                    |                                                                                |
|                   | <ul> <li>The Corsair Gaming M65 RGB mouse comes with 5 independent DPI settings for the mouse, as well as a Sniper mode DPI setting activated by the sniper button on the left side of the mouse. You can customize the DPI settings to tailor mouse pointer movement to meet your needs.</li> <li>In the Corsair Utility Engine, in the <b>Profiles</b> menu,</li> <li>Click <b>Profiles</b> and then click <b>Performance</b>.</li> <li>To set the default DPI stage for the mode, beneath the DPI stage you want to use, click <b>Default</b>.</li> <li>Click and drag the DPI slider to the value you want to use.</li> <li>You can enable or disable individual DPI stages, so that you can cycle through or skip DPI stages as needed. You can cycle through DPI stages by clicking the buttons above and below the DPI light on the mouse.</li> <li>To disable a DPI stage, click the Enable button. The button will no longer be highlighted. Click Enable again to re-enable the DPI stages to their default values. Resetting the values will not affect whether a DPI stage is enabled or</li> </ul> | disabled. To reset all the DPI stages to their<br>default values, click Reset. |
|                   |                                                                                                    |                                                                                |
|                   | CORSAIR GAMING RGE                                                                                                    | MOUSE SOFTWARE QUICK START GUIDE                                               |

| MAKING ADVANCED<br>CUSTOMIZATIONS |                                                                                                    |
|-----------------------------------|----------------------------------------------------------------------------------------------------|
| MAKING ADVANCED<br>CUSTOMIZATIONS | Corsair Utility Engine allows you to make a wide<br>array of customizations to help tailor your device<br>to your game playing style. You can customize<br>background and foreground lighting effects, remap<br>button assignments, and create actions that send<br>keystrokes, text blocks, and mouse clicks. You can<br>also record, edit and play back macros to automate<br>in-game tasks, set timers to alert you when a game<br>needs your attention, and control your media player.<br>For more information about how to perform more<br>advanced customization of your Corsair mouse, see<br>the User Manual. |
|                                   | CORSAIR GAMING RGB MOUSE SOFTWARE QUICK START GUIDE                                                                                                    |

| OBTAINING SUPPORT |                                                                                                    |
|-------------------|----------------------------------------------------------------------------------------------------|
| OBTAINING SUPPORT | <ul> <li>Within the Corsair Utility Engine, you can gain access to Corsair's online library of documentation, support forums, and downloads. You can also get system information and submit support requests.</li> <li>To obtain support, in the Corsair Utility Engine, click Settings and then click Support.</li> <li>The Support tab has many options for you to obtain help online and by contacting Corsair. For more information about the support options available, see the User Manual.</li> </ul> |
|                   | CORSAIR GAMING RGB MOUSE SOFTWARE QUICK START GUIDE                                                                                                    |

## **OBTAINING SUPPORT**

## HELP

Help for the Corsair Utility Engine is available in the bottom bar of the screen. You can click the triangle in the lower left to show or hide the Help bar.

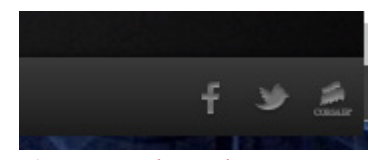

Figure 2 - The Help Bar

The help bar contains links to the online version of the user manual and Corsair's user forum, as well as links to Corsair's Facebook page and Twitter profile, so you can stay in touch with the latest news and announcements from Corsair.